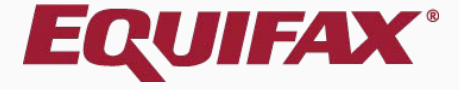

# Guardian I-9 Processing for H-1B Portability

| 2. | Section 1 | 7 |  |
|----|-----------|---|--|
|----|-----------|---|--|

#### > What is H-1B Portability?

H-1B portability is a provision that allows non-immigrant workers who are in H-1B status and already working for an approved H-1B employer to change employers (port) and actively start work for a new H-1B employer as soon as an I-129 Petition is filed with USCIS. Under the American Competitiveness Act in the Twenty-First Century (AC-21), an H-1B employee who is changing employers within the H-1B program may begin working for the new employer upon receiving confirmation that a COE petition has been filed without having to wait for the pending petition to be approved.

#### > How does an employee qualify for H-1B Portability?

To qualify for AC-21 benefits, the I-129 petition must have been filed prior to the expiration of the individual's period of authorized stay as recorded on his or her I-94/I-94A card with the previous employer. The employee's unexpired foreign passport together with his or her existing I-94/I-94A record with the previous employer (whether unexpired or not) serve to satisfy the Form I-9 documentation requirements under List A.

> What other documentation is necessary for H-1B portable employees?

It is recommended that a copy of the documentation showing the filing date of the I-129 Petition (whether the I-797 Notice of Receipt or a copy of the courier's airbill documenting delivery of the petition to USCIS Service Center) be uploaded to the employee's I-9 OnDocs.

# > How does Guardian alert the assigned user(s) of the employees temporary work authorization?

Upon approval of the I-9, a task is created and emailed to the assigned user(s) at a pre-determined number of days following the employee's hire to remind of the reverification following approval of the I-129 petition.

#### > What administrative options are available for H-1B portability?

Guardian allows organizations to indicate a maximum value to determine the I-9 "expiration" for I-9s of H-1B portable new hires. This value in conjunction with the I-129 filing date entered in Section 2 is used to establish the I-9's reverification date/expiration date.

| Section 1                                                                                                    | Employee will enter<br>authorized to work da                | their alien<br>te, as well as |  |  |  |
|----------------------------------------------------------------------------------------------------|-------------------------------------------------------------|-------------------------------|--|--|--|
| Awaiting Issuance of SSN                                                                                                |                                                             |                               |  |  |  |
| am aware that federal law provides for imprisonment and/or fines for false statements or use of false documents in conn | <u>OR</u> roleigh rasspon                                   | number on                     |  |  |  |
| attest, under penalty of perjury, that I am (check one of the following):                                               | Section 1 See the Sec                                       | tion 1 tutorial               |  |  |  |
| 1. A citizen of the United States 1                                                                                     | and/or workflow tutorials for                               |                               |  |  |  |
| 2. A noncitizen national of the United States (See instructions)                                                        | additional information.                                     |                               |  |  |  |
| 3. A lawful permanent resident (Alien Registration Number/USCIS Number): 1                                              |                                                             |                               |  |  |  |
| 4. An alien authorized to work until (expiration date, if applicable mm/dd/yyyy) @01/14/2017                            | Adefinite QR Code - Section 1<br>Do Not Write in This Space |                               |  |  |  |
| Some aliens may write "N/A" in this field. <i>(See <u>instructions</u>)</i>                                             |                                                             |                               |  |  |  |
| Aliens authorized to work must provide only one of the following document numbers to complete Form I-9.                 |                                                             |                               |  |  |  |
| An Alien Registration Number/USCIS Number OR Form I-94 Admission Number OR Foreign Passport Number.                     |                                                             |                               |  |  |  |
|                                                                                                    |                                                             |                               |  |  |  |

| Aliens authorized to work must provide only one of the following document numbers to complete Form I-9.<br>An Alien Registration Number/USCIS Number OR Form I-94 Admission Number OR Foreign Passport Number. |  |
|----------------------------------------------------------------------------------------------------|--|
| 1. Alien Registration Number/USCIS Number:                                                                                                    |  |
| OR                                                                                                    |  |
| 2. Form I-94 Admission Number: 12345678910                                                                                                    |  |
| OR                                                                                                    |  |
| 3. Foreign Passport Number: N/A                                                                                                    |  |
| Country of Issuance: N/A T                                                                                                    |  |
| Preparer and/or Translator Certification (check one): 🚯                                                                                                    |  |
| I did not use a preparer or translator     A preparer(s) and/or translator(s) assisted the employee in completing Section 1.                                                                                   |  |

© 2017 Lawlogix, Inc. · About LawLogix · Privacy Policy · Terms of Use · We Participate in E-Verify

A

08

#### In Section 2, select the Foreign Passport and I-94/I-94A Document Title from List A.

#### Guardian Company: Reaume, Robert

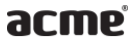

I-9 and E-Verify Compliance System

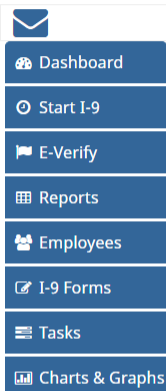

Announcements
중 Help

i My Settings

**m** Administration

**്** Logout

#### Employer / Agent Review and Verification

To fulfill the requirements of the I-9 form, please inspect the identity and employment eligibility documents that the employee has provided. Find the corresponding document in one of the lists below. You will need to select either an item from List A or items from both List B and List C and record the required information.

Review Section 1 Answers Review I-9 Form Instructions

#### Section 2. Employer or Authorized Representative Review and Verification

(Employers or their authorized representative must complete and sign Section 2 within 3 business days of the employee's first day of employment. You must physically examine one document from List A OR examine a combination of one document from List B and one document from List C as listed on the "Lists of Acceptable Documents")

| Enveloped Info from Orabian 4 |                                                           | Last Name (Family Name) |                                 | First Name (Given Name) |     | M.I.          | Citizenship/Immigration Status |   |
|-------------------------------|-----------------------------------------------------------|-------------------------|---------------------------------|-------------------------|-----|---------------|--------------------------------|---|
| 1                             | Employee into from Section 1                              | Smith                   |                                 | John                    |     | N/A           | 4                              |   |
|                               | List A                                                    |                         | R                               | ist B                   | AND |               | List C                         |   |
| Г                             | Identity and Employment Authorizat                        | ion                     | Ide                             | entity                  |     |               | Employment Authorization       |   |
|                               | Document Title                                            |                         | Document Title                  |                         |     | Ocument Tit   | e                              |   |
|                               |                                                           | <b>^</b>                |                                 | Y                       |     |               |                                | * |
| 1                             |                                                           | ٩                       | Issuing Authority               |                         | l   | ssuing Autho  | rity                           |   |
|                               |                                                           | <b>^</b>                |                                 |                         |     |               |                                |   |
| 0                             | Employment Authorization Document                         |                         | Document Number                 |                         | C   | )ocument Nu   | mber                           |   |
|                               | Foreign Passport, I-94/I-94A, and I                       | DS-                     |                                 |                         |     |               |                                |   |
| E                             | 2019                                                      |                         | Expiration Date (if any)(mm/dd/ | ( <i>уууу</i> )         | E   | Expiration Da | te (if any)(mm/dd/yyyy)        |   |
|                               | Foreign Passport, I-94/I-94A, and I                       | -20                     |                                 |                         | [   |               |                                |   |
|                               | Foreign Passport and I-94/I-94A                           |                         |                                 |                         |     |               |                                |   |
| [                             | Passport from Federated States of<br>Micronesia with I-94 |                         | Additional Information 🕕        |                         |     |               |                                |   |
|                               | Passport from Republic of Marsha<br>Islands with I-94     |                         |                                 |                         |     |               |                                |   |

A

Document Title

08

#### Select the **Employee Qualifies for H-1B Portability** option.

Citizenship/Immigration Status

#### Guardian Company: Reaume, Robert

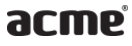

I-9 and E-Verify Compliance System

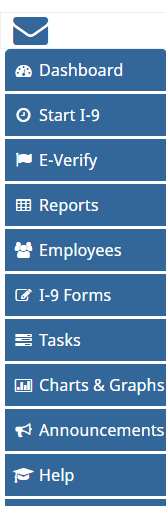

i My Settings

ပံ Logout

| Employee Info from Section 1                                                                  | Smith           |                                       | John               |     | N/A          | 4                                  |  |
|-----------------------------------------------------------------------------------------------|-----------------|---------------------------------------|--------------------|-----|--------------|------------------------------------|--|
| List A<br>Identity and Employment Authoriza                                                   | OF              | R L<br>Idi                            | ist B<br>entity    | AND |              | List C<br>Employment Authorization |  |
| Document Title View Sample Document<br>Foreign Passport and I-94/I-94A<br>Replacement Pessipt |                 | Document Title                        | •                  |     | ocument Titl | e                                  |  |
| Issuing Authority                                                                             | ¥               | Issuing Authority                     |                    | ls  | ssuing Autho | rity                               |  |
| Document Number Foreign Passport Number                                                       |                 | Document Number                       |                    | D   | ocument Nu   | mber                               |  |
| Expiration Date (if any)(mm/dd/yyyy)                                                          | nd not expired. | Expiration Date <i>(if any)(mm/dd</i> | <sup>(</sup> yyyy) | E   | xpiration Da | te (if any)(mm/dd/yyyy)            |  |

document from List A OR examine a combination of one document from List B and one document from List C as listed on the "Lists of Acceptable Documents")

(Employers or their authorized representative must complete and sign Section 2 within 3 business days of the employee's first day of employment. You must physically examine one

First Name (Given Name)

M.I.

#### Employer / Agent Review and Verification

Section 2. Employer or Authorized Representative Review and Verification

Last Name (Family Name)

To fulfill the requirements of the I-9 form, please inspect the identity and employment eligibility documents that the employee has provided. Find the corresponding document in one of the lists below. You will need to select either an item from List A or items from both List B and List C and record the required information.

Review Section 1 Answers Review I-9 Form Instructions

#### Enter the I-129 Petition Filed Date and click **Proceed**.

#### Guardian Company: Reaume, Robert

| I-9 and E-Verify  | Employer / Ager<br>To fulfill the requirement<br>that the employee has                                                                                                    | H-1B Portability                                                                                                    | Review Section 1 Answers<br>Review I-9 Form Instructions                                           |
|-------------------|----------------------------------------------------------------------------------------------------|----------------------------------------------------------------------------------------------------|----------------------------------------------------------------------------------------------------|
| Compliance System | 08<br>Section 2. Employer or Authoriz<br>(Employers or their authorized represented<br>document from List A OR examine a com<br>Employee Info from Section 1<br>List A<br>Identity and Employment Authoriz<br>Document Title View Sample Document<br>Foreign Passport and I-94/I-94A<br>Replacement Receipt<br>Employee Qualifies for H-1B Portability | Employers hiring an employee under the American Competitiveness Act in a<br>Twenty-First Century (AC-21) should make additional notations on the I-9 to<br>provide evidence of the new petition filed on his or her behalf.<br>Please provide the date on which your organization submitted the I-129 H-1<br>petition on behalf of this employee. The file date, along with the notations '<br>21" will be inserted into the Section 2 Additional Information box.<br>I-129 Petition Filed Date: 01/13/2017<br>The indication was made in error. The AC-21 rules does not apply. | the<br>B<br>AC-<br>ble Documents")<br>iship/Immigration Status<br>List C<br>ployment Authorization |
| 📢 Announcements   | Issuing Authority                                                                                                    | Issuing Authority Issuing Authority                                                                                                    | hority                                                                                             |
| 🞓 Help            |                                                                                                    |                                                                                                    |                                                                                                    |
| i My Settings     | Document Number                                                                                                    | Document Number Document                                                                                                    | Number                                                                                             |
| â Administration  | Enreign Passport Number                                                                                                    |                                                                                                    |                                                                                                    |
| එ Logout          | The expiration Date (if any)(mm/dd/yyyy) The expiration date on this field must be recorded, a Document Title                                                                                                    | nd not expired.                                                                                                    | Date (if any)(mm/dd/yyyy)                                                                          |

List A

#### A notation of the filing date is automatically inserted into the **Additional Information** space, and will appear on the I-9 PDF.

| I-9 and E-Verify  |  |
|-------------------|--|
| Compliance System |  |

acme

Guardian Company: Reaume, Robert

| $\searrow$        |
|-------------------|
| 🚳 Dashboard       |
| ⑦ Start I-9       |
| 🍽 E-Verify        |
|                   |
| 嶜 Employees       |
| I-9 Forms         |
| 🛢 Tasks           |
| 🔟 Charts & Graphs |
| Announcements     |
| 🖻 Help            |
| i My Settings     |

m Administration

😃 Logout

| Identity and Employment Authorization                                | OR           | Identity                     |      | will appear on the                   | e I-9 |
|----------------------------------------------------------------------|--------------|------------------------------|------|--------------------------------------|-------|
| Document Title View Sample Document                                  | Document 1   | Title                        |      | Deciment nic                         |       |
| Foreign Passport and I-94/I-94A                                      |              |                              | *    |                                      | *     |
| Replacement Receipt 1                                                |              |                              |      |                                      |       |
| 🖉 Employee Qualifies for H-1B Portability 🕕                          |              |                              |      |                                      |       |
| Issuing Authority                                                    | Issuing Aut  | hority                       |      | Issuing Authority                    |       |
| · · · · · · · · · · · · · · · · · · ·                                |              |                              |      |                                      |       |
| Jocument Number                                                      | Document N   | Number                       |      | Document Number                      |       |
|                                                                      |              |                              |      |                                      |       |
| Foreign Passport Number                                              |              |                              |      |                                      |       |
| Expiration Date <i>(if any)(mm/dd/yyyy)</i>                          | Expiration D | Date (if any)(mm/dd/yyyy)    |      | Expiration Date (if any)(mm/dd/yyyy) |       |
|                                                                      |              |                              |      |                                      |       |
| The expiration date on this field must be recorded, and not expired. | _            |                              |      |                                      |       |
| Document Title                                                       | Additional   | Information                  |      |                                      |       |
| I-94/I-94A                                                           |              |                              |      |                                      |       |
| Issuing Authority                                                    | AC-21        | I-129 Petition Filed: 1/13/2 | 2017 |                                      |       |
| · · · · · · · · · · · · · · · · · · ·                                | AC 21,       | ,11251 edition filed: 1/15/2 | 2017 |                                      |       |
| Document Number                                                      |              |                              |      |                                      |       |
|                                                                      |              |                              |      |                                      |       |
| I-94/I-94A Document Number                                           |              |                              |      |                                      |       |
| Expiration Date (if any)(mm/dd/yyyy)                                 |              |                              |      |                                      |       |
|                                                                      |              |                              |      |                                      |       |
| The expiration date on this field must be recorded, and not expired. | _            |                              |      |                                      |       |
| Document Title                                                       |              |                              |      |                                      |       |
| N/A                                                                  |              |                              |      |                                      |       |

List B

| Guardian Company: Reaume, Robert |                                                                      |                                                        | Passport and 191                     |
|----------------------------------|----------------------------------------------------------------------|--------------------------------------------------------|--------------------------------------|
| armp                             | List A<br>Identity and Employment Authorization                      | OR List B<br>Identity                                  | tutorial and (or the                 |
| UCINC                            | Document Title View Sample Document                                  | Document Title                                         | iuional ana/or ine                   |
| I-9 and E-Verify                 | Foreign Passport and I-94/I-94A                                      |                                                        | for additiona                        |
| Compliance System                | Replacement Receipt ①                                                |                                                        |                                      |
|                                  | 🗹 Employee Qualifies for H-1B Portability 🚯                          |                                                        |                                      |
| 🖚 Dashboard                      | Issuing Authority                                                    | Issuing Authority                                      | Issuing Authority                    |
| ⊙ Start I-9                      | CHINA                                                                |                                                        |                                      |
| 🍽 E-Verify                       | Document Number                                                      | Document Number                                        | Document Number                      |
|                                  | 123456789                                                            |                                                        |                                      |
| III Reports                      | Foreign Passport Number                                              |                                                        |                                      |
| 嶜 Employees                      | Expiration Date (if any)(mm/dd/yyyy)                                 | Expiration Date ( <i>if any</i> )( <i>mm/dd/yyyy</i> ) | Expiration Date (if any)(mm/dd/yyyy) |
| 🕼 I-9 Forms                      | 01/01/2025                                                           |                                                        |                                      |
|                                  | The expiration date on this field must be recorded, and not expired. |                                                        |                                      |
| 📑 Tasks                          | Document Title                                                       |                                                        |                                      |
| 🔟 Charts & Graphs                | I-94/I-94A                                                           |                                                        |                                      |
| Announcements                    | Issuing Authority                                                    | AC-21, I-129 Petition Filed: 1/13/                     | /2017                                |
|                                  | U.S. Customs and Border Protection                                   |                                                        |                                      |
| 🔁 Help                           | Document Number                                                      |                                                        |                                      |
| i My Settings                    | 12345678910                                                          |                                                        |                                      |
| Administration                   | I-94/I-94A Document Number                                           |                                                        |                                      |
|                                  | Expiration Date (if any)(mm/dd/yyyy)                                 |                                                        |                                      |
| ப் Logout                        | 01/14/2017                                                           |                                                        |                                      |
|                                  | The expiration date on this field must be recorded, and not expired. | 4                                                      |                                      |
|                                  | Document Title                                                       |                                                        |                                      |
|                                  | N/A                                                                  | 1                                                      |                                      |

Enter in the document information from the employee's Foreign P4. See the Section 2 he workflow tutorials nal information.

**Table of Contents** 

# **Monitoring Pending Petitions**

My Managed Groups

Ŧ

Refresh All

An H-1B Petition Reminder **Task** is automatically created, and the employee will also appear on the

| acme                                  | Das                          | shboard    | <ul> <li>Employee Group</li> <li>Location</li> </ul> | My Managed Groups    | v      | Refresh All |                   | Top                     | Pendi           | ing Re-Verifications |  |
|---------------------------------------|------------------------------|------------|------------------------------------------------------|----------------------|--------|-------------|-------------------|-------------------------|-----------------|----------------------|--|
| I-9 and E-Verify<br>Compliance System | Top Pending Re-Verifications |            |                                                      |                      |        |             | Top Pending Tasks | dashboard panel.        |                 |                      |  |
|                                       | 🌸 vie                        | Date I-9   | Employee Name                                        | Expiration Date Days | s Left |             | Reminder Date     | e Subject               | Employee Name   | Expiry Date          |  |
|                                       |                              | Created    |                                                      |                      |        | <           | 01/13/2017        | H-1B Petition Reminder  | Smith, John     | 02/12/2017           |  |
| 2 Dashboard                           |                              | 01/15/2017 | Smith, John                                          | 02/12/2017           | 28     |             | 03/05/2017        | Receipt Reminder        | Andrews, Robert | 04/04/2017           |  |
|                                       | •                            | 01/05/2017 | Smith, Barry                                         | 01/01/2018           | 351    |             | 03/05/2017        | Receipt Reminder        | Andrews, Robert | 04/04/2017           |  |
|                                       | -                            | 01/05/2017 | Smith, John                                          | 01/01/2018           | 351    |             | 9 12/02/2017      | Reverification Reminder | Smith, John     | 01/01/2018           |  |
| Pe L-verny                            |                              |            |                                                      |                      |        |             | 0 12/02/2017      | Reverification Reminder | Smith, Barry    | 01/01/2018           |  |
| I Reports                             |                              |            |                                                      |                      |        |             |                   |                         |                 |                      |  |
| 🚰 Employees                           |                              |            |                                                      |                      |        |             |                   |                         |                 |                      |  |
| ☑ I-9 Forms                           |                              |            |                                                      |                      |        |             |                   |                         |                 |                      |  |
| 🛢 Tasks                               |                              |            |                                                      |                      |        |             |                   |                         |                 |                      |  |
| 🔟 Charts & Graphs                     |                              |            |                                                      |                      |        |             |                   |                         |                 |                      |  |
| 📢 Announcements                       |                              |            |                                                      |                      |        |             |                   |                         |                 |                      |  |
| 🞓 Help                                |                              |            |                                                      |                      |        |             |                   |                         |                 |                      |  |
| i My Settings                         |                              |            |                                                      |                      |        |             |                   |                         |                 |                      |  |
| 🏛 Administration                      |                              |            |                                                      |                      |        |             |                   |                         |                 |                      |  |
| <b>ෆ</b> Logout                       |                              |            |                                                      |                      |        |             |                   |                         |                 |                      |  |
|                                       |                              |            |                                                      |                      |        |             |                   |                         |                 |                      |  |
|                                       |                              |            |                                                      |                      |        |             |                   |                         |                 |                      |  |

Guardian Company: Reaume, Robert

Dashboard: <sup>•</sup> Employee Group

# For Additional Assistance

- Select **Help** from the vertical toolbar to access other Guardian tutorials.
- For additional assistance contact your in-house Guardian expert.

## **Confidential User Guide**

Please do not distribute this document outside of your organization without our written permission.

Thank you.